## RAMILI BABY RV800 ИНСТРУКЦИЯ ПО ПОДКЛЮЧЕНИЮ ДЛЯ СМАРТФОНОВ И ПЛАНШЕТОВ ПОД УПРАВЛЕНИЕМ ОПЕРАЦИОННОЙ СИСТЕМЫ ANDROID

Для корректной работы вашей камеры, пожалуйста, выполните её подключение к локальной (домашней) сети, выполняя поочередно перечисленные в оглавлении действия.

#### Оглавление

| 1. | Включение камеры                                                               | 2 |
|----|--------------------------------------------------------------------------------|---|
| 2. | Установка программы для устройств Android                                      | 3 |
| 3. | Подключение камеры к локальной сети WiFi (для Android)                         | 3 |
| 4. | Создание нового пользователя для доступа к камере через интернет (для Android) | 5 |
| 5. | Доступ к устройству через интернет (для Android)                               | 6 |
| 6. | Подключение дополнительной камеры на устройствах Android                       | 7 |

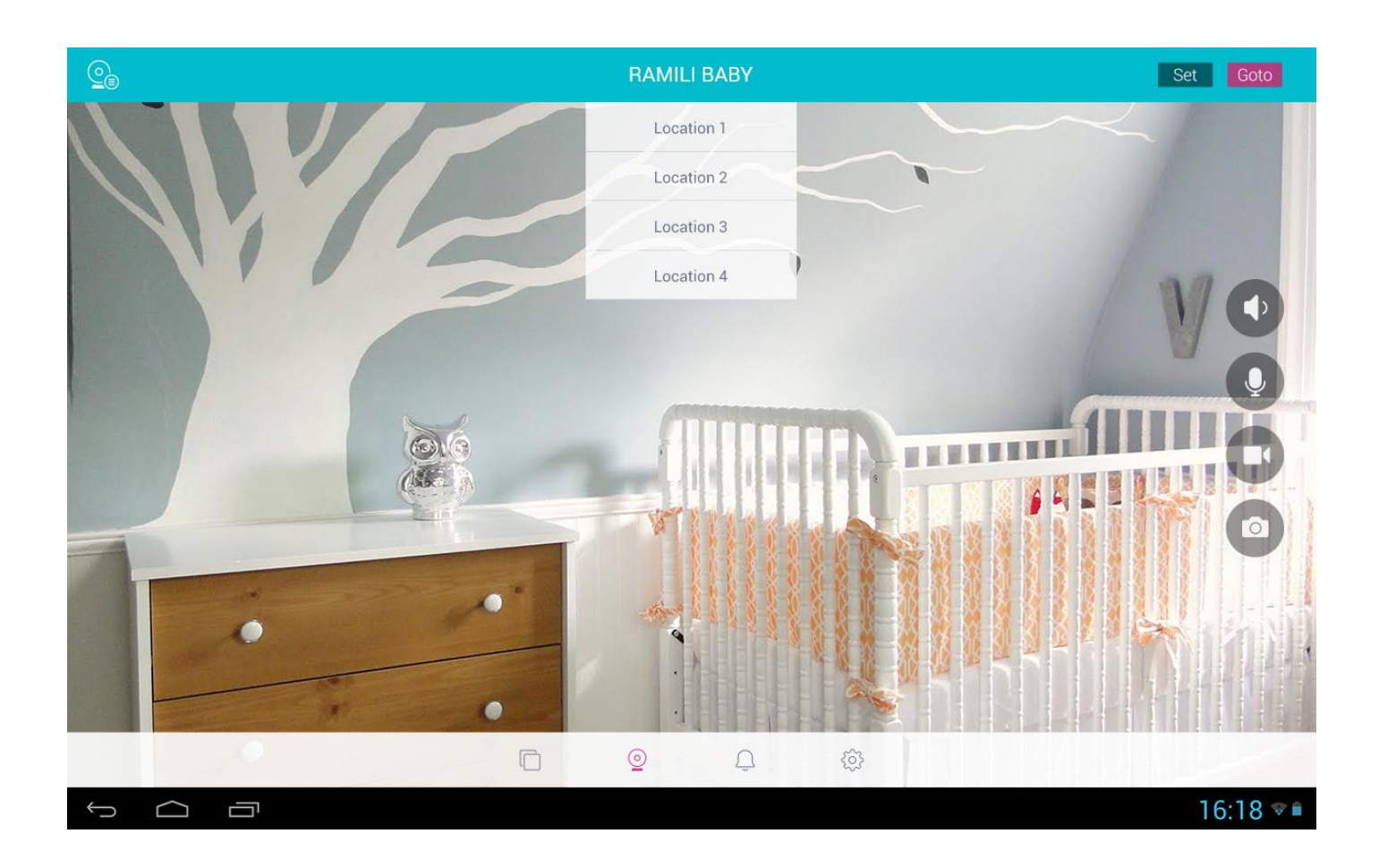

#### 1. Включение камеры

#### 1.1. Подключение питания.

Подключите штекер адаптера питания к камере и включите адаптер питания в розетку. Вкрутите антенну в гнездо на задней панели.

#### 1.2. Возврат к заводским настройкам.

Если камерой уже пользовались ранее или была попытка неудачной настройки, то следует сбросить установки, вернув камеру к заводским настройкам. Для этого тонким и длинным предметом нажмите и удерживайте кнопку Reset на задней панели в течение 15 секунд (но не более).

Затем выключите питание камеры, подождите несколько секунд и включите питание снова.

#### 1.3. Первое подключение к домашней WiFi сети без использования кабеля сети.

Если на вашем роутере нет кнопки WPS/QSS, то пропустите этот пункт и переходите к пункту 4. Нажмите и отпустите на роутере кнопку WPS/QSS. Затем нажмите и удеарживайте кнопку Reset на задней панели камеры в течение 5 секунд. Подождите 2 минуты. Камера автоматически подключится к вашей WiFi сети.

#### 1.4. Первое подключение к домашней WiFi с использованием кабеля компьютерной сети.

Если вы подключились к WiFi сети с помощью кнопки WPR/QSS, то пропустите этот пункт. Подключите кабель компьютерной сети с одной стороны в соответствующее гнездо на задней панели камеры, а с другой стороны подключите кабель к роутеру. Подождите 2 минуты.

#### 1.5. Скачайте и установите программу управления с помощью планшета или смартфона.

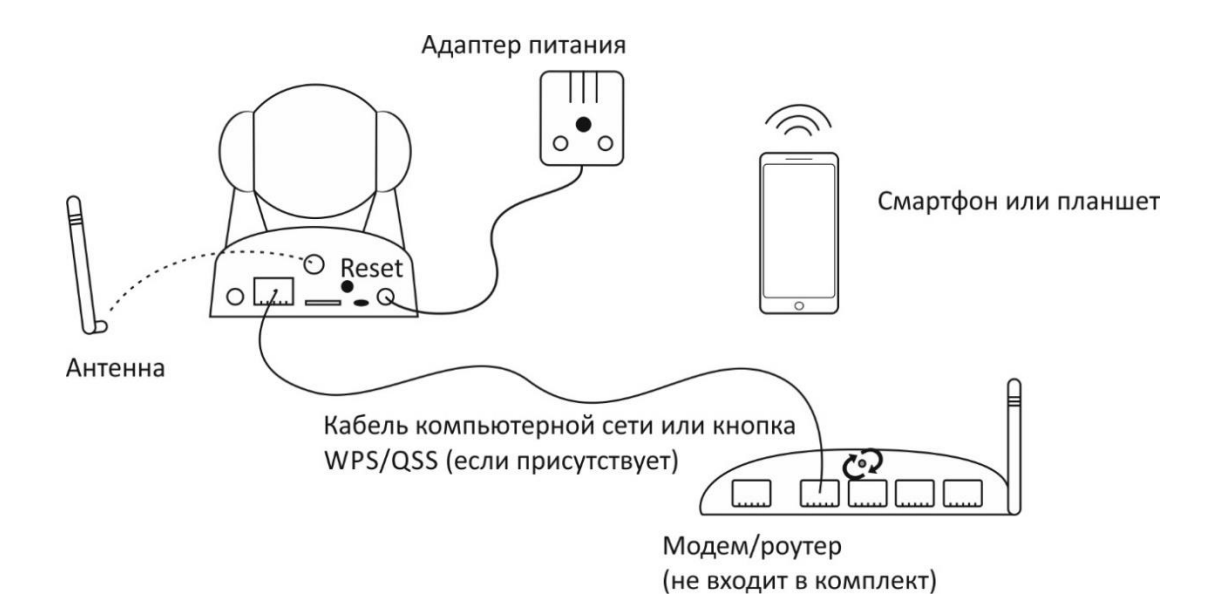

## 2. Установка программы для устройств Android

- 2.1. Откройте программу Play Маркет.
- 2.2. Наберите в поиске Ramili Baby RV800.
- 2.3. Установите программу "Ramili Baby RV800" (без расширений) на своем телефоне или планшете.
- 2.4. Откройте программу.
- 2.5. В дальнейшем, при необходимости перейти к главному экрану воспользуйтесь пунктом 6.2.

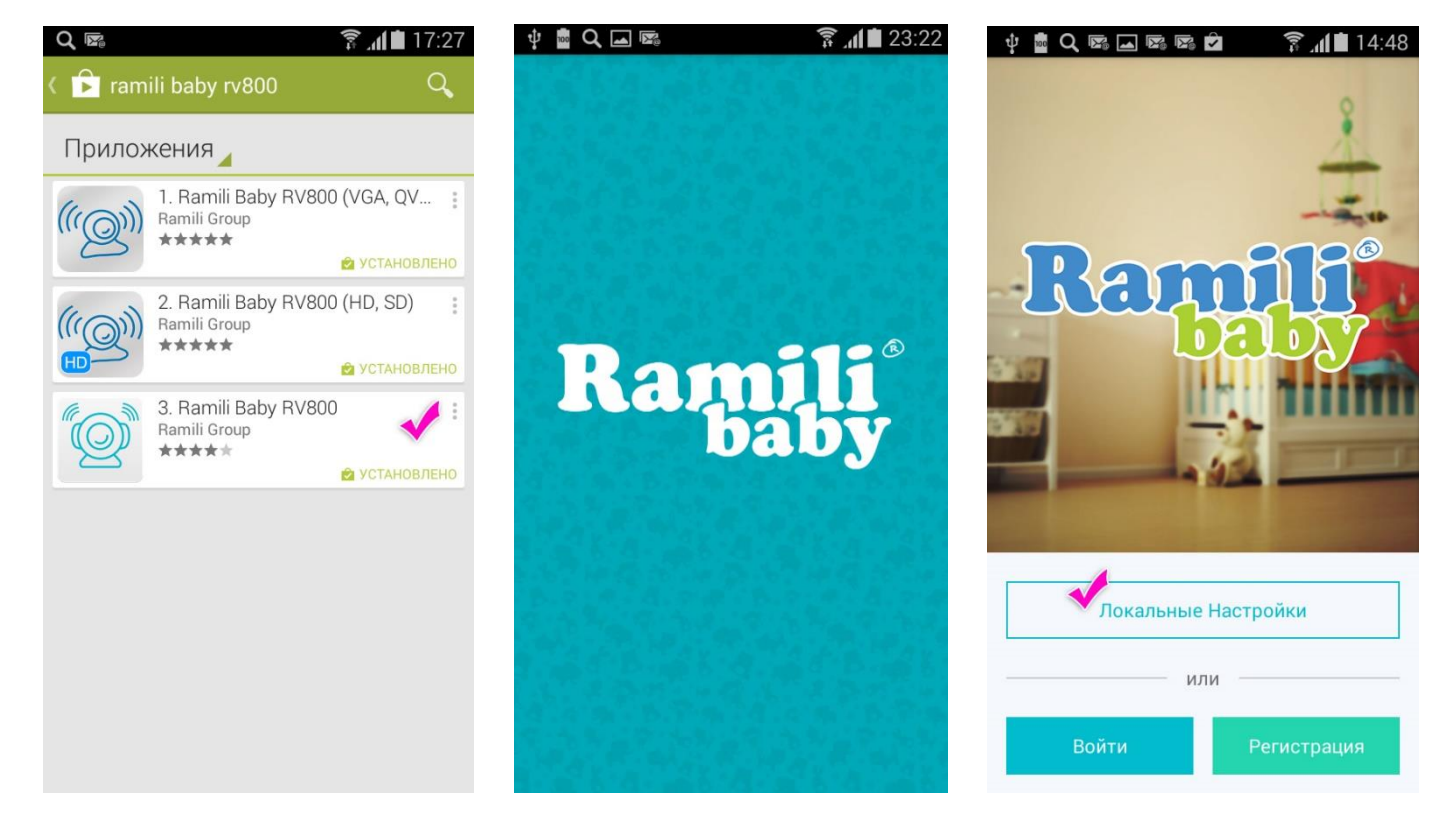

#### 3. Подключение камеры к локальной сети WiFi (для Android)

| Q 🖙 🖬<br>ЛОКАЛЬНЫЕ НА | ? _₁1 і 19:08 .стройки | ▲ Q 🖾<br>RV0000327       | ͡ ͡ <b>.∦∎</b> 19:09 | Q 🖾<br>RV0000327 | <b>寮 세曽</b> 19:09 |
|-----------------------|------------------------|--------------------------|----------------------|------------------|-------------------|
| RV0000327             | <b>1</b>               | Перевернуть изображение  | OFF                  | Onlime 105       |                   |
|                       |                        | Сеть Wi-Fi               | - 💉 >                | Cisco45091       | $\checkmark$      |
|                       |                        | Локальные учетные данные | >                    |                  |                   |
|                       |                        |                          |                      |                  |                   |
|                       |                        |                          |                      |                  |                   |
|                       |                        |                          |                      |                  |                   |
|                       |                        |                          |                      |                  |                   |
|                       |                        |                          |                      |                  |                   |
|                       |                        |                          |                      |                  |                   |
|                       |                        |                          |                      |                  |                   |
| Обнови                | ть                     |                          |                      | Обновить         |                   |

- 3.1. Убедитесь, что ваш планшет или смартфон подключен к локальной сети WiFi.
  - 3.1.1. Если ранее для подключения вы использовали кнопку WPS/QSS на вашем роутере (п. 1.3.), то ваша камера должна быть уже подключена к сети WiFi. Чтобы проверить корректность установки, нажмите на кнопку «Локальные настойки». Выберите вашу камеру из списка (заводской логин: admin, заводской пароль: 123456). В разделе «Сеть Wi-Fi» должна быть указана ваша домашняя сеть.

Если в списке нет вашей камеры, то следует подключить камеру к вашему роутеру с помощью кабеля компьютерной сети (п. 1.4.). Затем вернуться назад в программе и перейти к пункту 3.1.2.

3.1.2. Если ваша камера уже подключена к WiFi сети, то этот пункт можно пропустить.
 Нажмите на кнопку «Локальные настройки».
 Внимание! На этом этапе в списке должна быть отображена ваша камера. Если камера отсутствует, то убедитесь в следующем:

- кабель компьютерной сети подключен корректно к камере и к роутеру;
- камера включена;
- роутер включен;

- ваш смартфон или планшет подключен к той же локальной сети, к которой подключена камера; - попробуйте перезапустить камеру и программу на вашем смартфоне или планшете.

Если ваша камера по-прежнему отсутствует в списке, то вероятно, что ваш роутер или сеть настроены особенным, не стандартным образом, и вам потребуется помощь специалиста, имеющего опыт подключения ір-камер.

Выберите ваше устройство в списке (заводской логин: admin, заводской пароль: 123456). Выберите в меню пункт **«Сеть Wi-Fi»**. Выберите вашу сеть из списка найденных сетей. В окне ввода пароля введите пароль вашей WiFi сети. Если вы ввели верный пароль, то в меню «Сеть Wi-Fi» появится её название.

- 3.1.3. Изменение пароля для доступа к камере по локальной сети. Выберите пункт меню **«Локальные учетные данные»**, затем укажите новый логин и новый пароль. Заводские логин admin и пароль 123456 будут изменены на новые значения.
- 3.1.4. С помощью кнопки телефона «Назад» вернитесь к начальному экрану.
- 3.1.5. На этом этапе кабель компьютерной сети можно отключить. Если вам будет удобно пользоваться камерой, не отключая кабель компьютерной сети, то лучше использовать проводное соединение с сетью. Таким образом вы исключите дополнительную нагрузку на сеть WiFi. Если оставить кабель компьютерной сети не представляется возможным, то его можно отсоединить.
- 3.1.6. Отключите питание камеры. Подождите 15 секунд. Включите камеру снова. Подождите 2 минуты.

# 4. Создание нового пользователя для доступа к камере через интернет (для Android)

Если у вас уже есть личный логин и пароль для доступа через интернет (не путать с логином и паролем для доступа по локальной сети), то этот пункт можно пропустить.

| ψ 💼 🗨 📾 🖾 📾 📾 🛜 📶 💼 14:48                                                                                                    | 🗖 🔍 🖾                             | 🗊 <b>// 🖿</b> 19:10               | <b>→ Q ■</b>         |            | 🗊 📶 💼 19:12 |
|----------------------------------------------------------------------------------------------------|-----------------------------------|-----------------------------------|----------------------|------------|-------------|
| 0                                                                                                    | PE                                | ГИСТРАЦИЯ                         | <u>_</u>             | RV0000327  |             |
| 1                                                                                                    | Введите                           | номер устройства<br>полтвержления | Положение 1          | Установить | Перейти     |
|                                                                                                    | (указаны на нижней панели камеры) | Положение 2                       | Установить           | Перейти    |             |
| Romili                                                                                                    | SN (серийный н                    | юмер)                             | Положение 3          | Установить | Перейти     |
|                                                                                                    | VCODE (код вер                    | ификации)                         | Положение 4          | Установить | Перейти     |
|                                                                                                    |                                   | или                               | . U                  |            |             |
|                                                                                                    | Скани                             | ровать QR-код                     |                      |            | 2.15        |
|                                                                                                    | 14                                |                                   |                      |            |             |
| And a lot of the lot of the lot o | имя пользовате                    | еля                               | THE REAL PROPERTY OF |            | 2           |
| Локальные Настройки                                                                                                    | Пароль                            |                                   |                      |            |             |
|                                                                                                    | Email                             |                                   |                      |            | 0           |
| ИЛИ                                                                                                    |                                   |                                   |                      |            |             |
| Войти Регистрация                                                                                                    | Pe                                | егистрация                        |                      | o<br>D     | Ś           |
|                                                                                                    |                                   |                                   |                      |            |             |

Нажмите на кнопку **«Регистрация»**. Затем введите или сканируйте код (квадратный штрих код) с нижней части камеры. Придумайте и впишите логин и пароль (латинскими буквами и цифрами), впишите e-mail для напоминания пароля. Затем нажмите на кнопку **«Регистрация»**.

Таким образом будет создан новый пользователь и к этому пользователю будет привязана камера. Если раньше камера использовалась кем-то другим, то она будет автоматически отвязана, а старый пользователь будет удален (при условии, что к нему прикреплена только одна камера).

Вы автоматически будете переведены в режим наблюдения.

## 5. Доступ к устройству через интернет (для Android)

- 5.1. Запустите программу "Ramili Baby RV800".
- 5.2. Нажмите на кнопку «Войти».
- 5.3. Используйте для доступа логин и пароль, который вы создали при регистрации для доступа через интернет (не путать с логином и паролем для доступа по локальной сети).

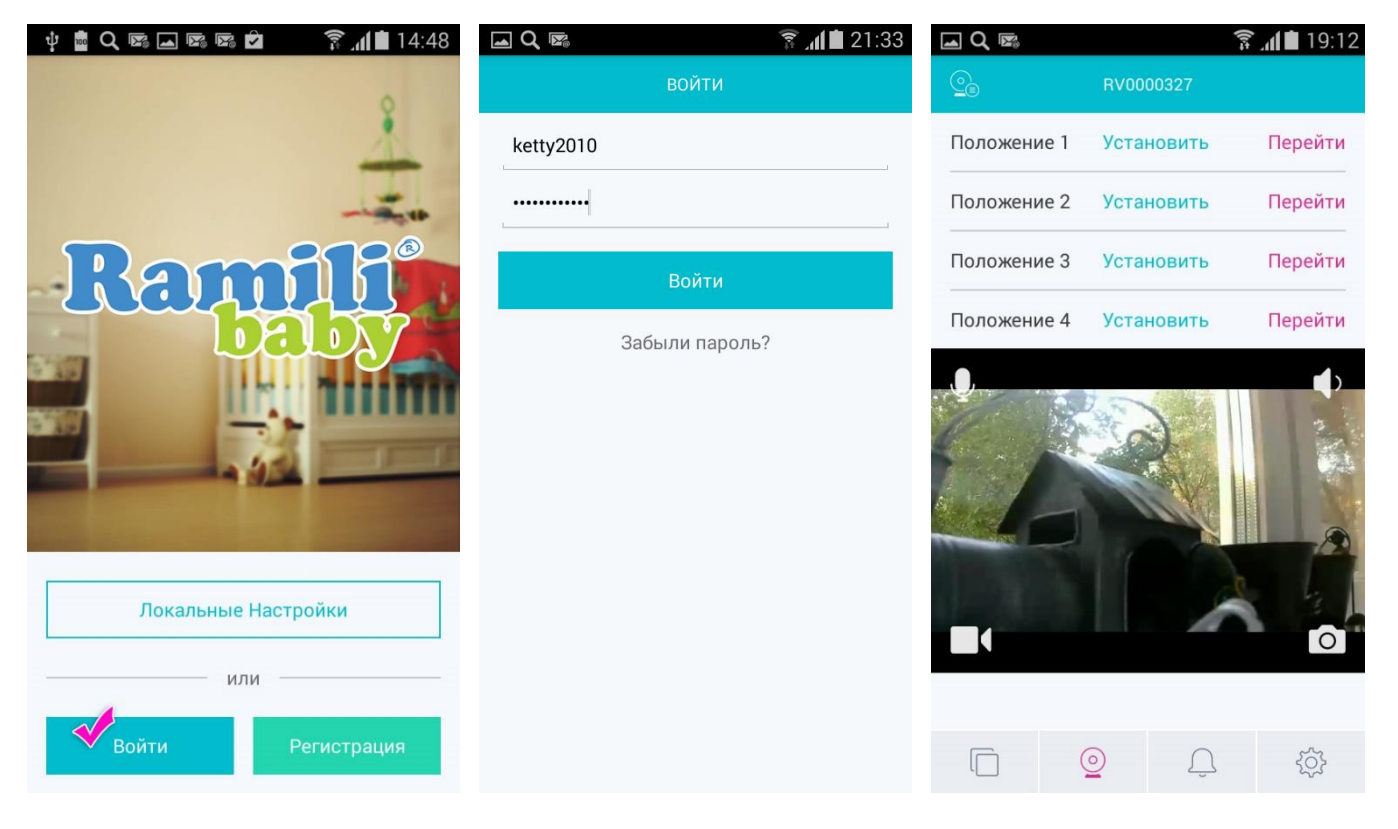

### 6. Подключение дополнительной камеры на устройствах Android

- 6.1. Включите камеру и подключите к локальной сети (пункты от 1.1. до 1.4.).
- 6.2. Запустите программу, перейдите на начальный экран, нажмите кнопку «Локальные настройки».

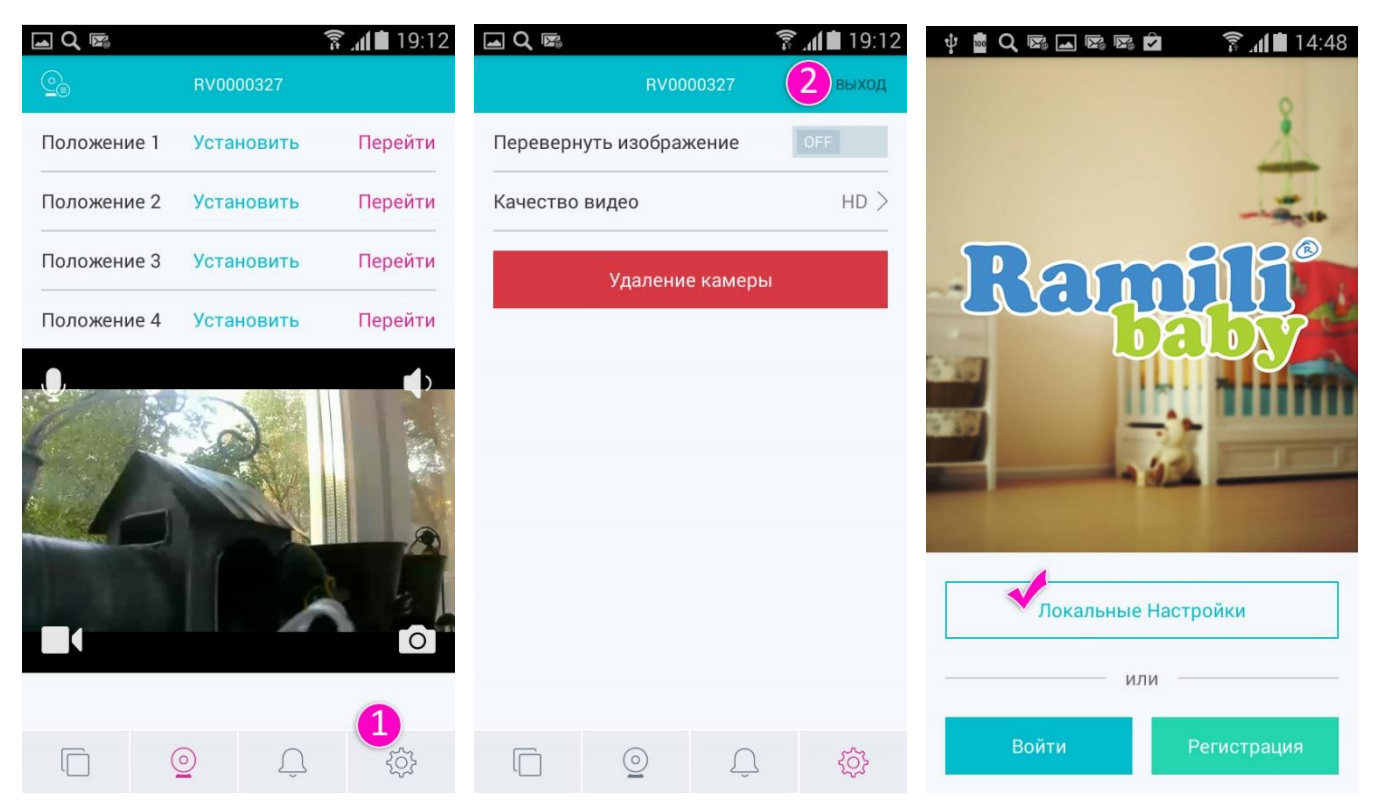

6.3. Вернитесь к пункту 3 инструкции и выполните все действия, описанные в пункте 3 (подключение к сети).
6.4. Нажмите на кнопку «Войти», используя логин и пароль, который вы создали при регистрации для доступа через интернет (не путать с логином и паролем для доступа по локальной сети).

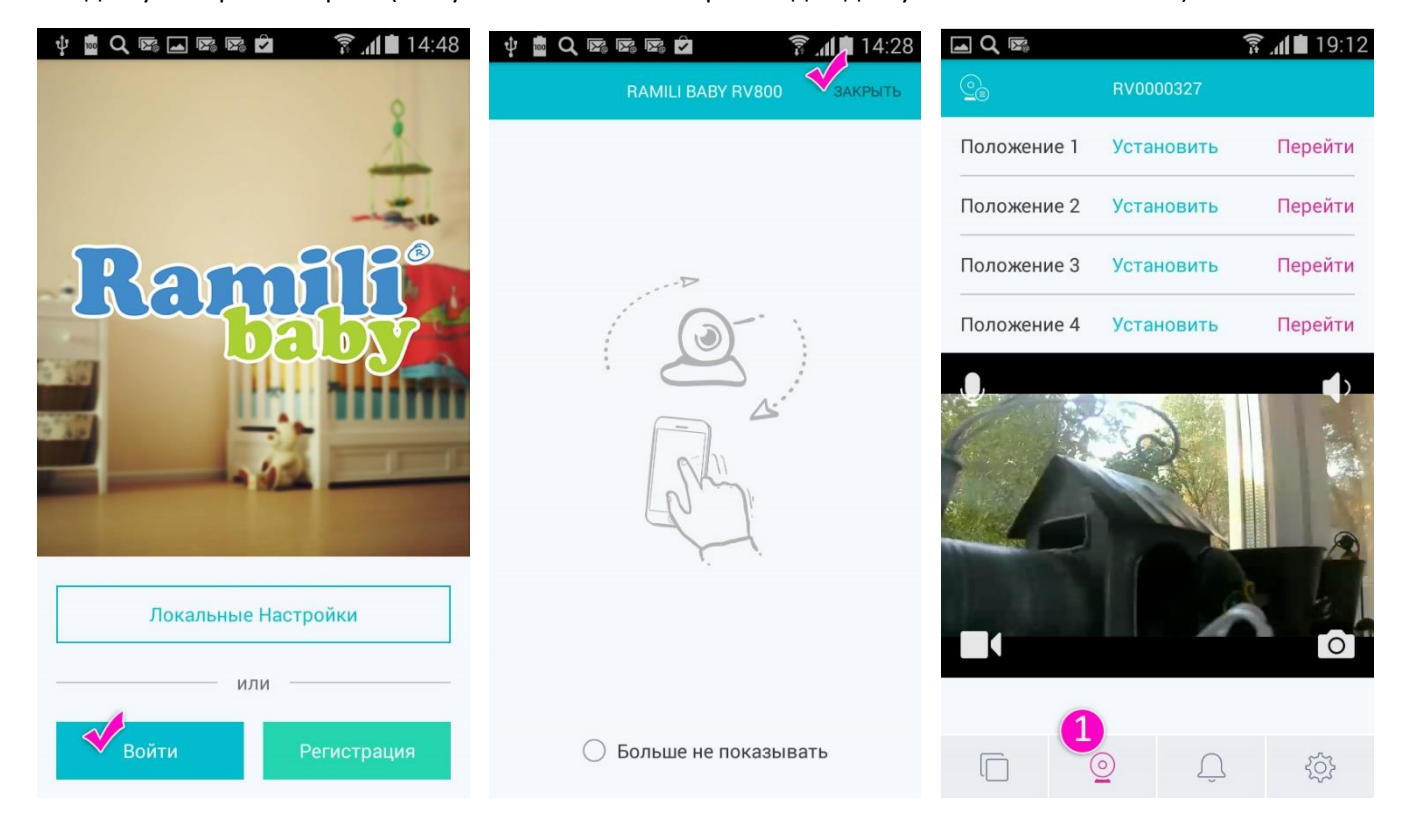

6.5. Переведите смартфон или планшет в вертикальное положение и выберите режим камеры (второй значок в нижней части экрана).

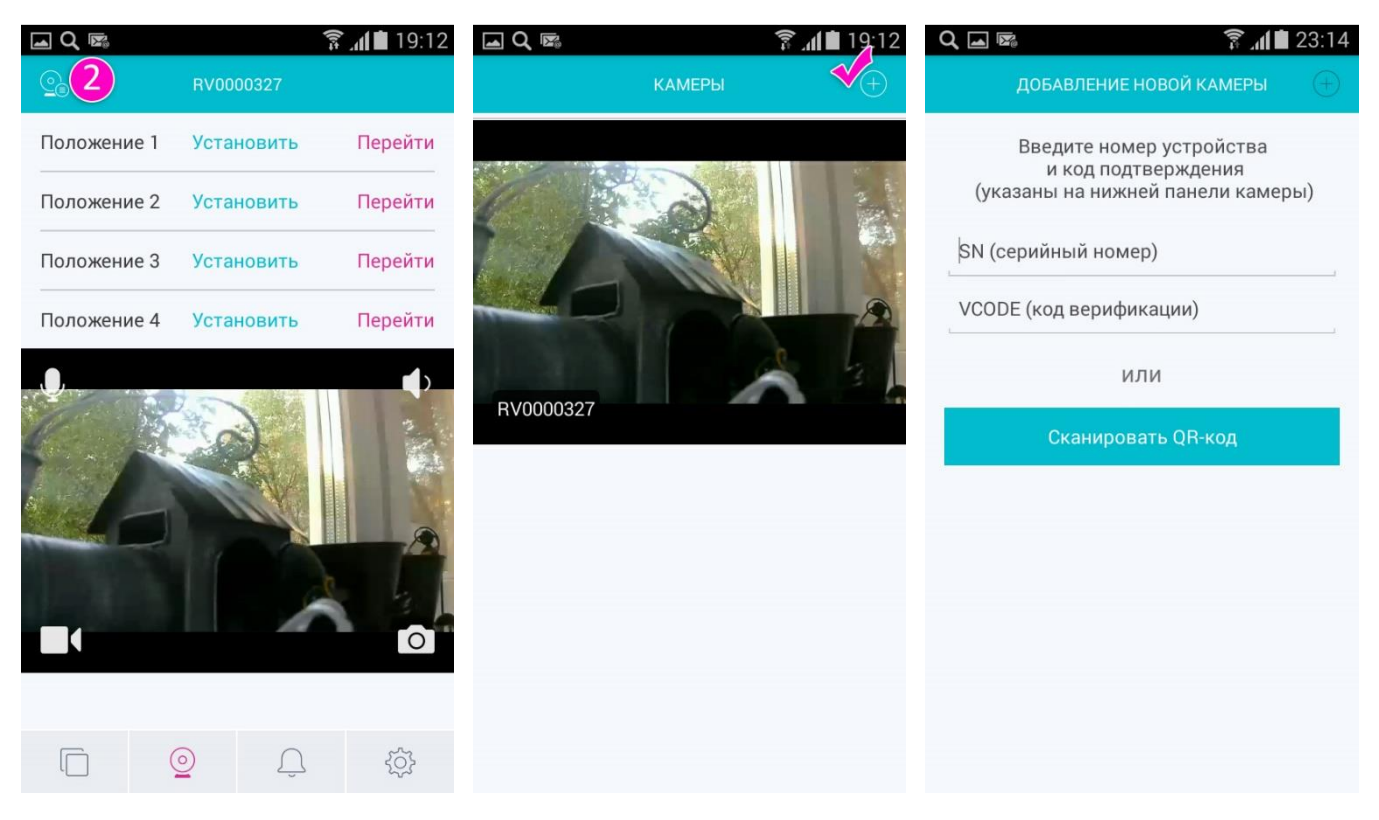

- 6.6. Нажмите на кнопку выбора камер (значок камеры в верхнем левом углу экрана).
- 6.7. Нажмите кнопку «+» в верхнем правом углу экрана. Введите или сканируйте код на нижней панели камеры. Камера будет добавлена автоматически. Если раньше вновь добавленная камера использовалась кем-либо другим, то она будет автоматически отвязана, а старый пользователь будет удален (при условии, что к нему прикреплена только одна камера).